## **Closing Purchase Orders**

Use this guide to review invoices, check access, and close purchase orders for Academic or Miller School of Medicine. <u>http://workday.miami.edu</u>

## Contents

Before Closing a Purchase Order

Closing a PO

## Before Closing a Purchase Order

- 1. **Invoices** Be advised, once a purchase order is closed, additional invoices will need to be paid from a different purchase order.
  - Check the requisition's **Balances** tab to confirm the Commitment Amount Remaining is \$0.

**TIP:** If a line item was cancelled by either the department or the supplier, an amount may appear, but the PO can still be closed.

Balances

| 2 items              |                        |                                      |                                     |                      | 溷ऺऺॖॖॖ ⊒ ⊒                         | h 🗆 ." 🄳 🖽                        |
|----------------------|------------------------|--------------------------------------|-------------------------------------|----------------------|------------------------------------|-----------------------------------|
| Line and Line Splits | Commitment<br>Quantity | Commitment<br>Quantity<br>Liquidated | Commitment<br>Quantity<br>Remaining | Commitment<br>Amount | Commitment<br>Amount<br>Liquidated | Commitment<br>Amount<br>Remaining |
| RQ-00                | 0                      | 0                                    | 0                                   | 150.00               | 150.00                             | 0.00                              |
| RQ-00                | 0                      | 0                                    | 0                                   | 425.00               | 425.00                             | 0.00                              |
|                      |                        |                                      |                                     | Total: 575.00        | 575.00                             | 0.00                              |

- Contact the supplier to confirm all invoices for this purchase order have been paid.
- 2. Access Only users with the Workday security role Department Procurement Data Entry Specialist can close a purchase order. To view the list of users with access:

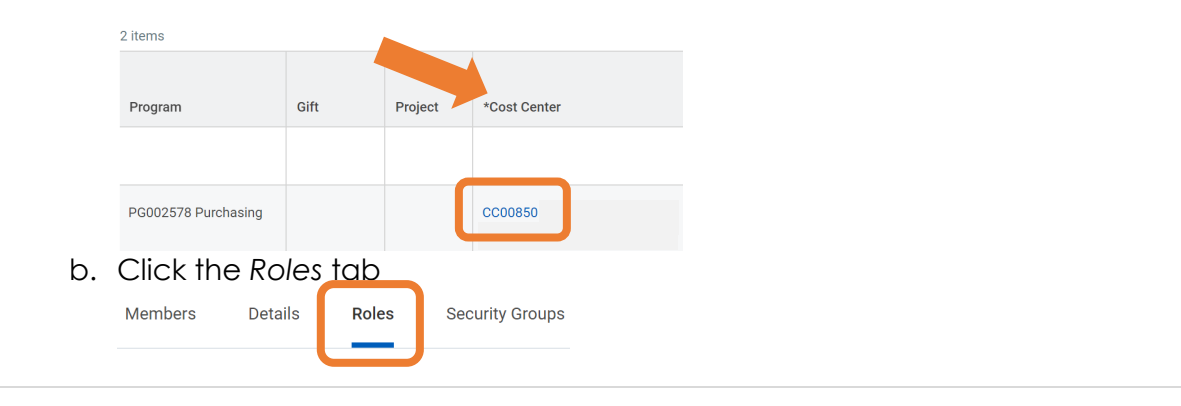

## **Closing Purchase Orders**

Use this guide to review invoices, check access, and close purchase orders for Academic or Miller School of Medicine. http://workday.miami.edu

c. Scroll down to the Department Procurement Data Entry Specialist role. The employees listed have access to close this purchase order.

| Assignable Role                              | Assigned To     |  |
|----------------------------------------------|-----------------|--|
| Department Procurement Data Entry Specialist | Manuel Marine   |  |
|                                              | Diego Rodriguez |  |

**TIP:** To request the Department Procurement Data Entry Specialist security role, email <u>Help@miami.edu</u>.

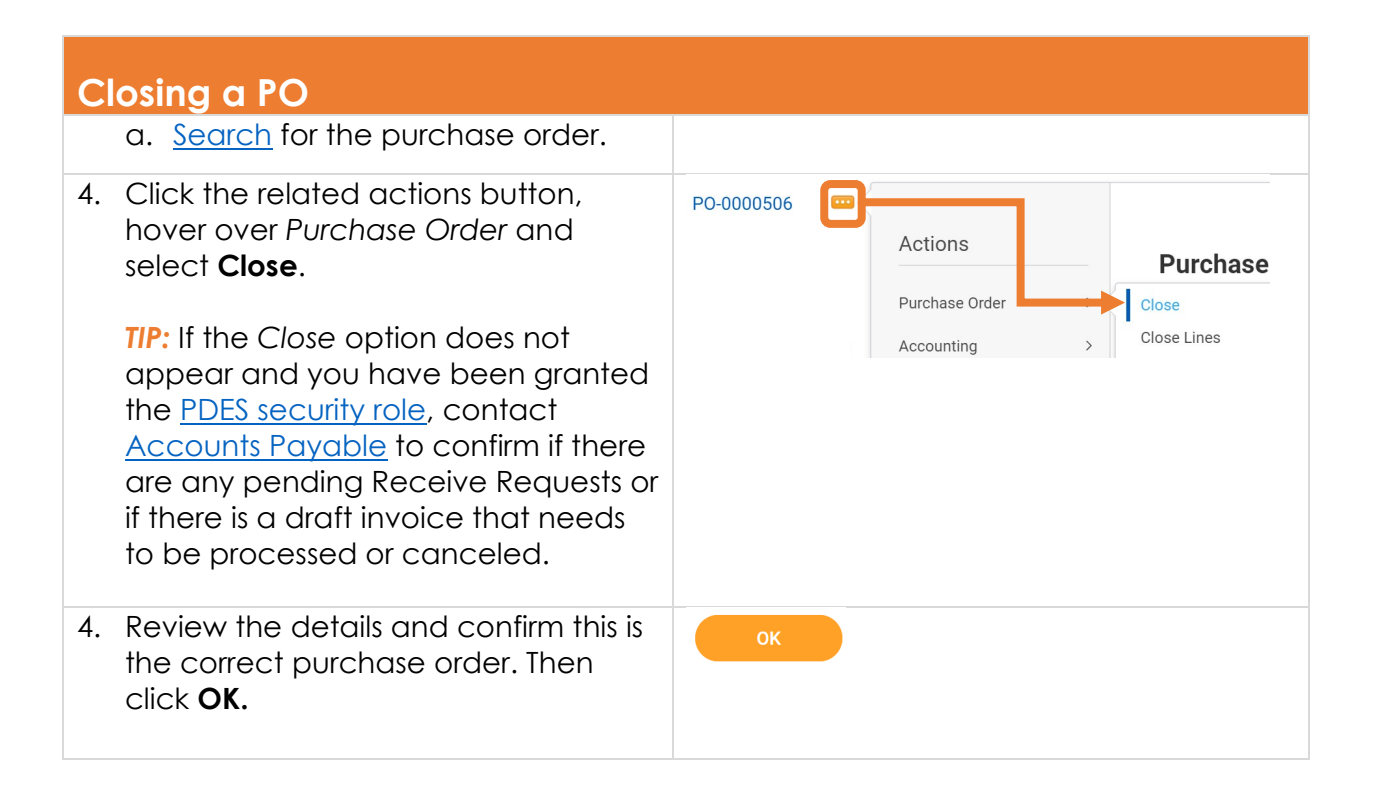

For assistance, contact the PurchasingHelpDesk@miami.edu